# Guia de actualização de firmware do receptor de NAVEGAÇÃO/MULTIMÉDIA 2023

## Introdução

- Este documento descreve o procedimento e as precauções para a actualização do firmware do receptor de NAVEGAÇÃO/MULTIMÉDIA 2023.
- Se ocorrer algum erro enquanto actualiza o firmware, o receptor de NAVEGAÇÃO/MULTIMÉDIA 2023 poderá ficar inutilizado. Assegure-se de que lê cuidadosamente o procedimento que se segue e as precauções, antes de actualizar o firmware.

# Modelo Visado e Versão de Firmware

O actualizador pode ser utilizado nas versões de firmware dos modelos indicados abaixo.

| Modelos Visados Versões de firmware vis<br>+ Versões actualizad |                                                                                    |
|-----------------------------------------------------------------|------------------------------------------------------------------------------------|
| DMX129BT, DMX129DAB                                             | 2306**000* ou anterior<br>→ MPEG: 2307310001<br>MCU: 2302141292N<br>BT: 2307250002 |

# 殿

 Para saber como verificar a sua versão de firmware, consulte a secção "Verificar a versão do firmware".

# Fluxo de trabalho

- Passo 1. Faça o download dos ficheiros de firmware e copie-os para a memória USB.
- Passo 2. Actualize o firmware. (Demora cerca de 5 minutos.)
- Passo 3. Verifique se o firmware foi actualizado.

# Criação do suporte de actualização

Crie o suporte de actualização no seu PC.

- 1. Transfira as Atualizações do site da Internet.
- 2. Descomprima o ficheiro transferido.
- Copie o ficheiro descomprimido para o topo da hierarquia no dispositivo de memória USB (sem criar qualquer pasta).

#### LOSB Y23\_MPG\_F133\_CW\*\*\*\*.img Y23\_MCU\_NAT\_\*\*.smx Y23\_BT\_CW\*\*\*\*.MVA

### Atenção

 Para atualizar, utilize um dispositivo de memória USB com as especificações mostradas abaixo. A atualização não é possível em dispositivos de memória USB com outras especificações.
Padrão USB: USB 2.0
Capacidade: 8 GB a 32 GB
Sistema de ficheiros: FAT 32

# $\bigcirc$

- Não copie o atualizador para um dispositivo que contenha ficheiros de som. É altamente recomendado um dispositivo de memória USB vazio.
- A actualização não pode ser executada se for copiada para dentro de uma pasta.
- Se o nome de ficheiro do actualizador for alterado, a actualização não poderá ser executada.

# Verificar a versão do firmware

1. Pressione o botão <HOME>.

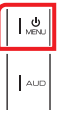

2. Toque em [ 🚺 ].

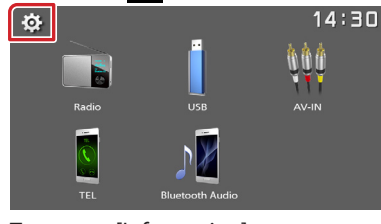

3. Toque em [Information].

| <b>+</b> . | Settings    |          | 30 |
|------------|-------------|----------|----|
| Ł          | System      | <u> </u> |    |
|            | Bluetooth   |          |    |
|            | Screen      | <b>_</b> |    |
|            | Information | <b>→</b> |    |
|            |             |          |    |

4. Verifique a versão.

# Actualizar o programa

- Ligue o dispositivo de memória USB. Aparece a mensagem de confirmação.
- 2. Toque em [Yes] para iniciar a atualização. (Demora cerca de 5 minutos.)

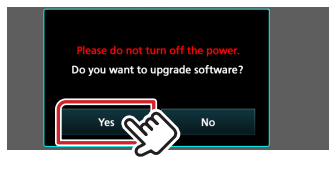

**Atenção:** O ecrã pode ficar em branco durante alguns segundos. Por favor, aguarde alguns minutos, mesmo que a atualização pare. Não retire o dispositivo de memória USB nem Desligue a alimentação da unidade durante o Procedimento de Atualização.

- 3. Após a atualização estar concluída, reinicie o sistema.
- 4. Remova o dispositivo USB.
- 5. Verifique se a versão de firmware está actualizada, consultando a secção "Verificação da Versão de Firmware".

## Precauções

- Certifique-se de que estaciona o veículo num local seguro antes de realizar a actualização. Mantenha o motor em funcionamento para evitar o esgotamento da bateria.
- Não desligue o motor nem a alimentação do receptor de Navegação/ Multimédia enquanto estiver a proceder à actualização. A actualização não poderá ser efectuada correctamente e o receptor de Navegação/Multimédia poderá ficar inutilizado.